## EOS Web Upload Guide

The purpose of this guide is to highlight the functionality available to members who are registered on the EPPF Member Portal, to upload their completed EOS forms onto the portal.

We have put together this short and descriptive guideline to assist you when uploading your documents on the member portal, please follow the below steps:

If you have never registered on the Member Portal, kindly refer to the **Getting Started Manual** available on the EPPF website. <u>Click here</u> to be directed to the manual.

After logging into the portal, you will land on the Member Details page. From this page follow the steps below.

**Step one:** Click on and go to member communication drop-down and select the **Uploads** option.

| Member Static Information     Member Static Information     Member Details     Nominated Beneficiaries | Provident Fund                                                                        |
|----------------------------------------------------------------------------------------------------|---------------------------------------------------------------------------------------|
| Member Communication Documents Upshade                                                                 | Aon Persioners (Balom Pension and Providers Fund) > Member: HICHAEL GEORGE (00088/29) |
|                                                                                                    | EOS Verification                                                                      |

**Step two:** click **browse** to search the for the EOS form you have already saved on your computer or mobile device.

Please note that the maximum file size that can be uploaded is 5 megabytes, if the file is larger than this size it will not upload onto the website.

| $\leftarrow \rightarrow + \uparrow \blacksquare$ > This PC > Desktop >                                                                                                    | с v            | ₽ Search Deskte | qe     |        |        | A                | Q              | 6 O  | ٥     | G       | C= ( | è 🧕 |
|----------------------------------------------------------------------------------------------------|----------------|-----------------|--------|--------|--------|------------------|----------------|------|-------|---------|------|-----|
| Organise * New folder                                                                                                    |                | 10              | · 🖬 🌔  | 1      | 100    | -                | and the second | -    | and a | -       |      | 1   |
| ConsDrive - eppf o     Name     Son Drive - eppf o     Son Drive - eppf o     Son Driv | A<br>A<br>nend | Custom files    | Cancel | *<br>* | - All  |                  |                |      |       | Lington | 0    |     |
| (704                                                                                                    | Requires       |                 | •      | 1      |        | Previously Uptor | +#**           |      |       |         |      |     |
| Evidence of Sarvirol Form                                                                                                    | Nex            |                 |        |        | Breed. |                  |                | View |       |         |      |     |
| Laborat Careral                                                                                                    |                |                 |        |        |        |                  |                |      |       |         |      |     |

**Step three**: select the file from the location you have saved it on and click **open** to upload it to the website.

| Rension and Provident Fur                                                                    | nd                                      | 1           |        |                     |      |                          |
|----------------------------------------------------------------------------------------------|-----------------------------------------|-------------|--------|---------------------|------|--------------------------|
| =                                                                                            |                                         |             |        |                     |      | Log Off (a) Contact Us 💭 |
| Home > Fund Eskom Pension and Provident Fund > Client: Eskom Pensioners (Eskom Pension and F | rovident Fund) > Member: MICHAEL GEORGE | (006086729) |        |                     |      |                          |
|                                                                                              |                                         |             |        |                     |      |                          |
| Uploads                                                                                      |                                         |             |        |                     |      |                          |
|                                                                                              | 1                                       | 1           | 1      |                     | -Al- |                          |
| Туре                                                                                         | Required                                | Name        |        | Previously Uploaded | )    | 2000 C                   |
| Evidence of Survival Form                                                                    | No                                      |             | Browse | ×                   | View |                          |
| Suburit Clarcel                                                                              |                                         |             |        |                     |      |                          |

Step four: Click the Submit button to finalise the upload of the document onto the website.

| Uploads                   |          |              |        |                     |      |  |
|---------------------------|----------|--------------|--------|---------------------|------|--|
| Туре                      | Required | Name         |        | Previously Uploaded |      |  |
| Evidence of Survival Form | No       | TEST pdf.pdf | Browse | ×                   | View |  |
| Submit Cancel             |          |              |        |                     |      |  |

**Step five**: a message will pop-up on your screen under Previously Uploaded, to show that the document has been uploaded with the date that the document was loaded on.

| Lipipads                          |    |              |         |                                |  |  |  |
|-----------------------------------|----|--------------|---------|--------------------------------|--|--|--|
| opiondo                           |    |              |         |                                |  |  |  |
| Type<br>Evidence of Survival Form | No | TEST pdf.pdf | Browse_ | Document uploaded to this View |  |  |  |
| Sabatit Cancel                    |    |              |         |                                |  |  |  |
|                                   |    |              |         |                                |  |  |  |